# Raccolta di risposte a quesiti per l'invio del file SR41

La presente Raccolta contiene le risposte ai quesiti che più frequentemente sono stati ricevuti in materia di:

- Predisposizione del file SR41
- Errori nella compilazione del file SR41

Le segnalazioni di carattere amministrativo (quali ad esempio lo stato di trattazione della domanda, modifiche da apportare ad una domanda già presentata, stato di erogazione dei pagamenti, segnalazione di file SR41 da non elaborare, segnalazione "l'utente non ha la delega per le seguenti aziende") devono essere inviate alla sede competente al pagamento scrivendo alla casella di posta istituzionale <u>ammortizzatorisociali.nomesede@inps.it</u>

# a) Quando inviare il file SR41?

Con il messaggio INPS n. 1508 del 6/04/2020 è stato indicato che, prima di inviare il file SR41, è obbligatorio attendere il numero di autorizzazione, comunicato dalla sede INPS, che identifica univocamente la domanda ed è composto da 12 cifre (numerico) per ogni tipologia di prestazione CIGO, CIGS, CIGD e FIS per la quale deve essere presentato il flusso SR41 (richiesta di pagamento diretto INPS). Devono essere prodotti file SR41 distinti per ogni autorizzazione. Attenzione particolare deve essere prestata nell'indicare il corretto numero di autorizzazione INPS (univocamente associato ad ogni domanda), soprattutto nel caso di più autorizzazione.

In fase di invio la procedura di controllo opera una verifica sulle date immesse come inizio e fine del periodo di integrazione che devono essere comprese in quelle che sono state indicate nell'autorizzazione. Il controllo viene effettuato, altresì, sulla corrispondenza tra numero di autorizzazione e matricola aziendale inseriti nel file SR41.

Se il programma paghe con cui l'azienda o il consulente opera non dispone di una specifica funzionalità per produrre il flusso, accedendo all'area di download all'interno dei Servizi per le aziende e consulenti  $\rightarrow$ CIG e Fondi di solidarietà  $\rightarrow$ invio richieste Pagamento Diretto SR41, nell'"Area dedicata alle aziende per l'invio delle richieste individuali di prestazione" si potrà scaricare ed installare uno dei due programmi forniti dall'Istituto per generare il file SR41.

Nella pagina Esiti la ricevuta e l'elenco dei beneficiari saranno disponibili alla stampa dal giorno successivo all'invio del file SR41, dopo che questo sarà stato protocollato.

# b) Da dove effettuare l'invio del file SR41?

L'invio delle richieste di pagamento diretto (SR41) deve essere effettuato unicamente dalla specifica funzione presente all'interno dei Servizi per le aziende e consulenti  $\rightarrow$  menu CIG  $\rightarrow$  invio richiesta pagamento diretto. Non è ammesso l'invio di moduli cartacei, immagini o allegati PDF del modulo SR41.

# c) Segnalazione codice sede errato

Il software di controllo SR41 verifica che il record iniziale, il numero di autorizzazione CIGO/FIS/CIGD e il riepilogo supporto/sede consegna riportino tutti il medesimo codice sede.

# d) Segnalazione di errore per matricola aziendale non corrispondente

Occorre verificare di aver inserito il corretto numero di autorizzazione. In fase di invio la procedura controlla se vi sia corrispondenza tra il corretto numero di autorizzazione INPS e la matricola aziendale inseriti nel file SR41.

# e) Segnalazione di errore "Campo matricola INPS presentatore supporto non numerica"

Se il presentatore non è in possesso di matricola INPS, in quel campo va inserito il valore 0000000000 (zero ripetuto dieci volte).

# f) Segnalazione di errore in invio "Autorizzazione non presente"

Per un numero limitato di autorizzazioni già emesse è stato effettuato, per problemi di carattere amministrativo, un blocco. Nel caso si presentasse l'errore, occorre provare ad effettuare nuovamente l'invio fino a quando avrà esito positivo.

# g) Problemi per IBAN

Al momento non possono essere accettati IBAN esteri. Gli SR41 dovranno essere trasmessi senza IBAN e saranno successivamente gestiti dalla Sede INPS. A tal fine le aziende e gli intermediari dovranno comunicare i codici fiscali e gli IBAN alla sede INPS di riferimento inviando una mail a <u>ammortizzatorisociali.nomesede@inps.it</u>, con le stesse modalità dell'indennità di disoccupazione.

In alternativa, può essere indicato in "Localizzazione pagamento" il carattere "L" e la prestazione sarà erogata con domiciliazione postale al lavoratore beneficiario. Tale domiciliazione postale sarà richiesta anche in caso il lavoratore sia sprovvisto di IBAN.

# h) Invio di SR41 in presenza di pluralità di autorizzazioni

A fronte di una o più autorizzazioni al pagamento diretto per il medesimo periodo, è possibile inviare uno o più SR41, ovviamente con beneficiari diversi, confermando la segnalazione di "duplicazione" in fase di invio del file nella sezione dedicata del sito INPS.

# i) Orario di lavoro dei beneficiari non presente nella tabella orari fornita dall'Istituto

In applicazione di quanto previsto dalle circolari dell'Istituto in materia, nel caso di orario di lavoro con articolazioni particolari o in turni (non previsto nell'elenco allegato alle istruzioni della procedura), dovrà essere utilizzato un orario di lavoro uniformemente distribuito nelle 5 o 6 giornate (dal lunedì al sabato) su cui si articola.

Per le settimane a cavallo di 2 mesi si dovrà aver cura di rispettare le capienze dei singoli spezzoni di settimana anticipando o posticipando tra le 2 mensilità l'eventuale eccedenza di ore o frazione di ora.

Infine la richiesta di accredito figurativo segue la regola del cosiddetto "sabatario" e può essere inserita esclusivamente nelle settimane, o spezzoni di esse, in cui sia presente il sabato.

# j) Segnalazione di errore "Ore sett. ... maggiore di capienza oraria"

L'errore nasce dal controllo che la procedura effettua incrociando i dati inseriti, rispettivamente, in data di inizio/fine integrazione, orario di lavoro settimanale e giorni presenti nella settimana indicata nell'errore. Più precisamente, le ore di cui si richiede il pagamento vanno indicate nelle relative settimane delle singole mensilità come da calendario.

Esempi:

- Orario di lavoro settimanale di 40 ore su 5 giorni, 8 ore giornaliere dal lunedì al venerdì. Data di inizio integrazione: 12/03/2020 → nella seconda settimana di marzo si potrà inserire il valore massimo di 16 (per le giornate di giovedì e venerdì)
- Orario di lavoro settimanale di 40 ore su 5 giorni, 8 ore giornaliere dal lunedì al venerdì. Data di fine integrazione: 31/03/2020 → nella quinta, ed ultima, settimana di marzo potrà essere inserito il valore massimo di 16 (per le giornate di lunedì e martedì).

In fase di controllo invio SR41 per tutte quelle **attività con giorno di riposo diverso dalla domenica**, compare l'errore NUMERO ORE SETT. ... MAGGIORE CAPIENZA ORARIO in quanto la procedura non prevede il lavoro domenicale e, pertanto, l'ultima settimana di marzo, composta da domenica lunedì e martedì risulta con un numero di ore superiore a quanto previsto. Per caricare correttamente il file SR41 con le effettive ore di cig occorre che il lavoro effettuato la domenica sia inserito come richiesta cig nel giorno di riposo diverso dalla domenica (quello in cui non avrebbero dovuto lavorare).

# k) Presenza di lavoratori part-time

Tutti gli orari da indicare negli SR41 sono orari contrattuali a tempo pieno e non sono previste codifiche particolari per il part-time.

# I) Segnalazione di errore "Settimana ... non accreditabile"

Nel caso di settimane a cavallo di 2 mesi, le ore di cui si richiede il pagamento vanno indicate nelle relative settimane delle singole mensilità come da calendario: l'accredito figurativo segue la convenzione del cosiddetto "sabatario" e va indicato una sola volta nello spezzone di settimana che

contiene il sabato. Per risolvere l'errore è sufficiente togliere la richiesta di accredito figurativo lasciando inalterato il numero di ore richiesto.

#### m) Segnalazione di errore "Periodo file SR41 superiore a periodo autorizzato"

In fase di invio la procedura di controllo opera una verifica sulle date immesse di inizio e fine del periodo di integrazione, che devono essere comprese in quelle che sono state indicate nell'autorizzazione.

#### n) Segnalazione di errore "Data fine periodo di integrazione maggiore di data odierna"

I file SR41 sono a consuntivo e possono essere inviati esclusivamente per periodi pregressi. Di norma si inviano per mensilità, per consentire di effettuare pagamenti più rapidi ai lavoratori.

# o) Segnalazione di errore "Sede competente non valida"

Nel record aziendale del file SR41 deve essere indicata la "Sede di competenza del supporto" e deve coincidere con la sede che emetterà il pagamento e che ha emesso l'autorizzazione, sede che è indicata nelle prime quattro cifre dell'autorizzazione stessa. Se si utilizza una delle applicazioni fornite dall'Istituto, tale dato è presente nella fase di compilazione dei dati relativi al "Presentatore del supporto". Nella pagina in cui si effettua il controllo del file è possibile visualizzarlo cliccando sull'apposito pulsante e verificare se effettivamente il codice sede inserito coincide con le prime quattro cifre dell'autorizzazione.

Se si utilizza un programma paghe per creare il file SR41 ed effettivamente dalla visualizzazione del file si verifica che il codice sede è vuoto o ha come codice 0000 (quattro zeri) occorre interpellare il fornitore del software.

Se, invece, si produce il file con uno degli applicativi forniti dall'Istituto occorre generare nuovamente il file dopo aver inserito la sede competente secondo le indicazioni sopra riportate.

In alternativa, aprendo il file con un editor di testo, si può inserire tale dato nel record 00, dalla posizione 102 alla 105.

# p) Il campo "numero componenti ANF" non è obbligatorio

Il campo è facoltativo ma deve essere rispettata la presenza di numeri, riempiendo con zeri. Si ricorda che occorre indicare la quota netta da erogare al lavoratore beneficiario.

# q) Segnalazione di errore "Il file non ha lunghezza record 240. Dimensione del file = 98"

Significa che il file ha una dimensione inferiore al minimo: ogni file, per essere valido, (1 mese x 1 lavoratore) deve avere 6 record (6x240= 1440).

Tale segnalazione non impedisce l'invio del file: se è l'unica segnalazione che si riceve, nella stessa pagina sarà presente il pulsante che permette l'invio.

# r) Segnalazione di errore "File già trasmesso: ritrasmettere"

La segnalazione è un semplice alert. Rispondendo affermativamente a quella richiesta i dati verranno regolarmente inviati, senza operare alcuna sovrascrittura dei dati già trasmessi.

#### s) Passaggio di qualifica del dipendente

Nel caso di passaggio di qualifica nello stesso mese (es. da apprendista – qualifica S ad apprendista qualificato – qualifica R) occorre indicare una sola qualifica per tutto il periodo indicato in quanto la procedura non accetta due qualifiche nello stesso periodo, ritenendo duplicato il beneficiario.